# Accentra Primo Payroll October 2021 Release Notes v1.0.427

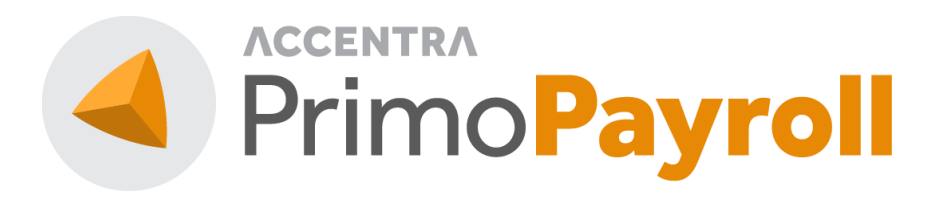

## Accentra Technologies Limited

Warnford Court 29 Throgmorton Street London, EC2N 2AT

#### Confidential

The contents of this document are strictly confidential. No part of the contents of this document may be reproduced or transmitted in any form or by any means without the written permission of Accentra Technologies Limited.

#### Disclaimer

While all reasonable efforts have been taken to assure the accuracy and correctness of this manual and software, Accentra does not assume any liability whatsoever directly or indirectly for any errors or omissions and for its suitability for any specific purpose. The content of this document and software may change without notice and without any commitment on the part of Accentra.

# Table of Contents

| I | New   | Integration                                | 3  |
|---|-------|--------------------------------------------|----|
|   | 1.1   | Primo Payroll – Collegia Integration       | .3 |
|   | 1.1.1 | New Pension Scheme Sign-up                 | 3  |
|   | 1.1.2 | Set-up an Existing Collegia Pension Scheme | 5  |
| 2 | Enhai | ncement                                    | 8  |
|   | 2.1   | Xero Integration                           | .8 |
| 3 | Supp  | Ort                                        | 8  |

## **I NEW INTEGRATION**

## I.I PRIMO PAYROLL - COLLEGIA INTEGRATION

Primo Payroll has been integrated with Collegia, the UK's first personal, workplace and Auto Enrolment pension.

#### 1.1.1 New Pension Scheme Sign-up

Follow the below steps to sign-up a new pension scheme with Collegia.

Step I: From the Employees List Screen, click the Auto Enrolment status at the bottom to expand.

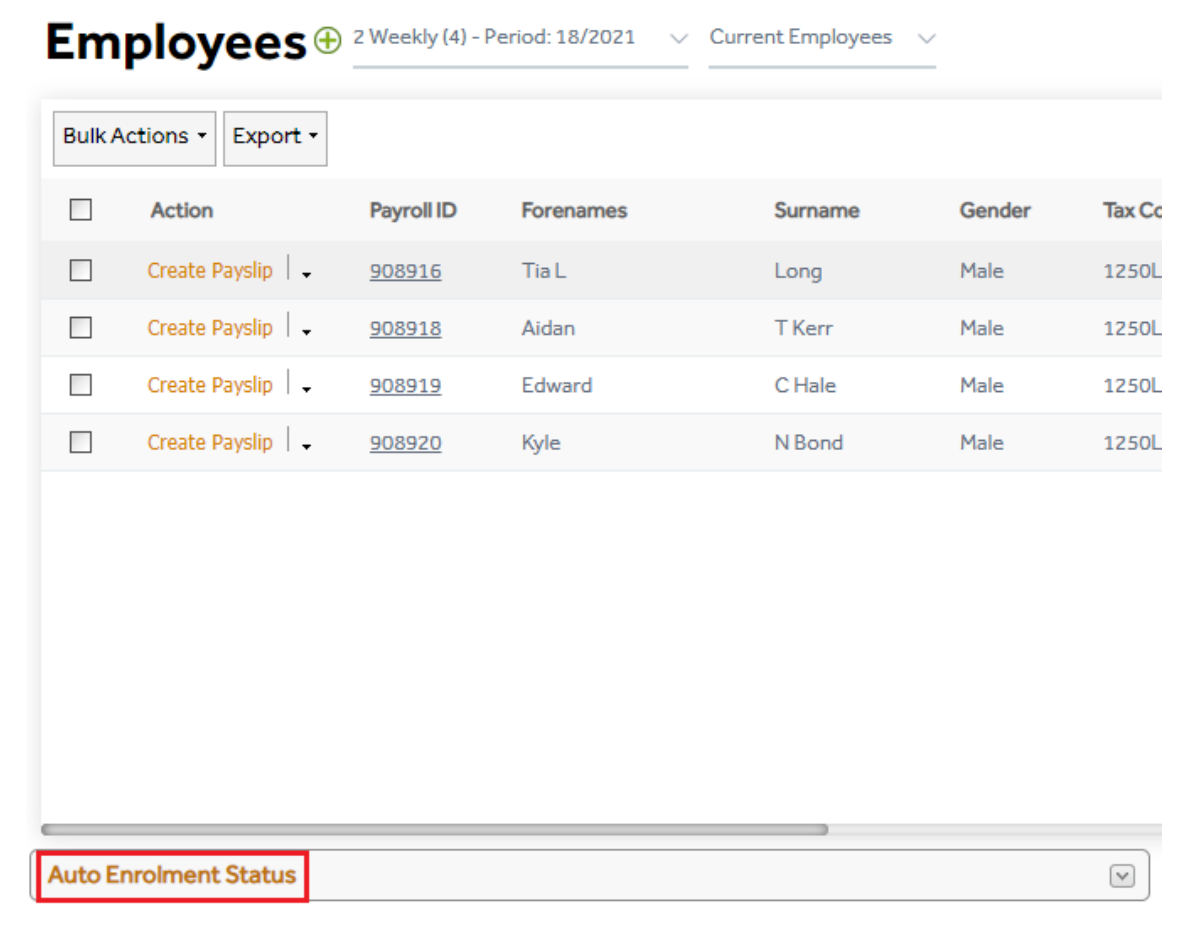

**Step 2:** Click the below highlighted box which will list the pension providers available. You're required to enter a Duties Start Date/Staging Date in the AE Settings beforehand.

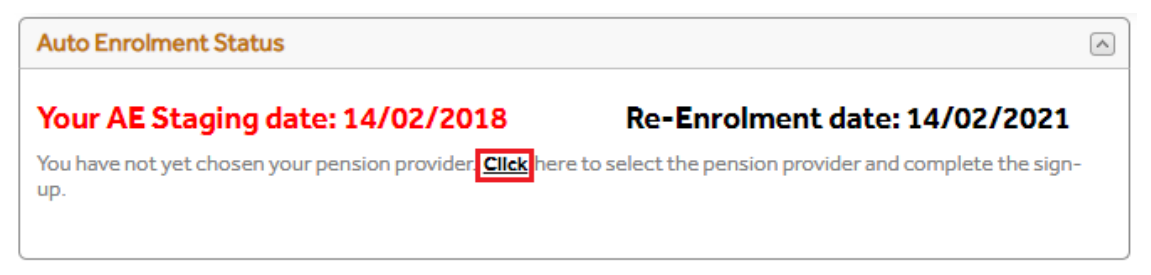

| Step | 3: | Select | 'Collegia' | and | click | the | <b>'</b> Sign | up' | button. |
|------|----|--------|------------|-----|-------|-----|---------------|-----|---------|
|      |    |        | <u> </u>   |     |       |     | <u> </u>      |     |         |

| Pen | sion Provider List                                                                                                    |
|-----|----------------------------------------------------------------------------------------------------|
| 0   | Smart Pension<br>All AE related processes except Opt-Out and Opt-In are processed by Primo Payroll. All communications will be done by<br>Smart Pension on behalf of the Employer.                                                                                                    |
| 0   | Collegia<br>All AE related processes except Opt-Out are processed by Primo Payroll. All communication to employees will be done by<br>Primo Payroll and Collegia.                                                                                                    |
| 0   | Providers using PensionSync<br>Data to the following pension providers are routed through PensionSync, All AE related process except Opt-out are<br>processed by Primo Payroll.There is no fee for employers. All communication will be done by Primo Payroll on behalf of the<br>employer. |
|     | <ul> <li>NEST</li> <li>NOW</li> <li>Legal &amp; General</li> <li>The People's Pension</li> <li>AVIVA</li> </ul> Set-up Payroll Only Sign-up Close                                                                                                    |

**Step 4:** In this screen, fill-in your company details. The 'Company Number' is the Company Registration Number. If you need help, click the help botton 'Where to find the company number?'.

Enter the 'Administrator' details. As Collegia follows the 'Refief at Source' tax relief method, this is selected by default. Select the pension calculation method, postponement days and the Salary Sacrifice scheme from the dropdown. Once completed, click the 'Sign-up' button which will create a Collegia pension scheme.

| Sianup - | Collec | aia Pension |
|----------|--------|-------------|
|          | _      |             |

| Company Number         | 0.040                        | Where to find the company number? |
|------------------------|------------------------------|-----------------------------------|
| Email                  | kodeesh@accentra.co.uk       |                                   |
| Phone                  | 845 456 7181                 |                                   |
| Administrator          |                              |                                   |
| Forename               | Kodeesh                      |                                   |
| Surname                | Jayaraj                      |                                   |
| Email                  | kodeesh@accentra.co.uk       |                                   |
| Password               |                              |                                   |
| Tax-Relief Method      | Relief at Source             |                                   |
| Pension Calculated On? | Qualifying Earnings (Banded) | <u> </u>                          |
| Postponement Days      | No Postponement              | <u> </u>                          |
| Salary Sacrifice?      | No                           | $\checkmark$                      |

Close

Sign-up

**Step 5:** A confirmation message will appear upon successful sign-up. The program will automatically open a new tab redirecting you to the Collegia website where you need to complete your Collegia account mandate. Once the Collegia account has been created, you'll be able to submit the pension contributions from Primo Payroll.

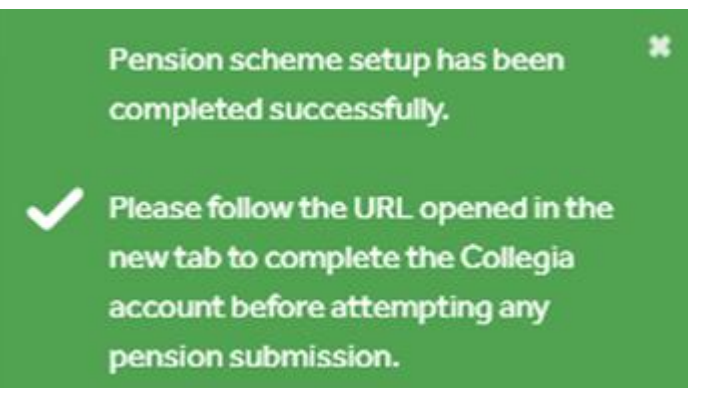

#### 1.1.2 SET-UP AN EXISTING COLLEGIA PENSION SCHEME

Follow the below steps to setup an already existing Collegia pension scheme in Primo Payroll. **Step 1:** From the Employees List Screen, click the Auto Enrolment status at the bottom to expand.

| ployees 🕀          | 2 Weekly (4) -                                                                                | Period: 18/2021                                                                                                    | <ul> <li>Current Employees</li> </ul>                                                                                                    | <u>~</u>                                                                                                    |                                                                                                    |
|--------------------|-----------------------------------------------------------------------------------------------|----------------------------------------------------------------------------------------------------|----------------------------------------------------------------------------------------------------|----------------------------------------------------------------------------------------------------|----------------------------------------------------------------------------------------------------|
| Actions • Export • |                                                                                               |                                                                                                    |                                                                                                    |                                                                                                    |                                                                                                    |
| Action             | Payroll ID                                                                                    | Forenames                                                                                                    | Surname                                                                                                    | Gender                                                                                                    | Tax Co                                                                                                    |
| Create Payslip 🚽   | <u>908916</u>                                                                                 | Tia L                                                                                                    | Long                                                                                                    | Male                                                                                                    | 1250L                                                                                                    |
| Create Payslip 🚽   | <u>908918</u>                                                                                 | Aidan                                                                                                    | T Kerr                                                                                                    | Male                                                                                                    | 1250L                                                                                                    |
| Create Payslip 🚽   | <u>908919</u>                                                                                 | Edward                                                                                                    | C Hale                                                                                                    | Male                                                                                                    | 1250L                                                                                                    |
| Create Payslip 🚽   | 908920                                                                                        | Kyle                                                                                                    | N Bond                                                                                                    | Male                                                                                                    | 1250L                                                                                                    |
|                    |                                                                                               |                                                                                                    |                                                                                                    |                                                                                                    |                                                                                                    |
|                    |                                                                                               |                                                                                                    |                                                                                                    |                                                                                                    |                                                                                                    |
|                    |                                                                                               |                                                                                                    |                                                                                                    |                                                                                                    |                                                                                                    |
|                    |                                                                                               |                                                                                                    |                                                                                                    |                                                                                                    |                                                                                                    |
|                    |                                                                                               |                                                                                                    |                                                                                                    |                                                                                                    |                                                                                                    |
|                    |                                                                                               |                                                                                                    |                                                                                                    |                                                                                                    |                                                                                                    |
| nrolment Status    |                                                                                               |                                                                                                    |                                                                                                    |                                                                                                    |                                                                                                    |
|                    | Actions   Action   Action   Create Payslip   Create Payslip   Create Payslip   Create Payslip | Ployees 2 Weekly (4) - 1     Action Payroll ID     Action 908916     Create Payslip 908918     Create Payslip 908919     Create Payslip 908920 | Ployees   Export •   Action     Payroll ID   Forenames   Create Payslip     908916     Tia L     Create Payslip     908919   Edward      Create Payslip     908920   Kyle | 2 Weekly (4) - Period: 18/2021       Current Employees         Action       Export •         Action       Payroll ID       Forenames         Create Payslip   •       908916       Tia L         Create Payslip   •       908918       Aidan       T Kerr         Create Payslip   •       908919       Edward       C Hale         Create Payslip   •       908920       Kyle       N Bond | Pioyees 2 Weekly (4) - Period: 18/2021     Export     Action Payroll ID     Forenames Surname     Create Payslip 908916   Tia L Long   Create Payslip 908918   Aidan T Kerr     Male     Create Payslip 908919   Edward C Hale     Male     Create Payslip 908920   Kyle N Bond     Male     Treate Payslip 908920     Kyle N Bond     Male     Create Payslip 908920     Kyle N Bond     Male        Kyle     Kyle |

**Step 2:** Click the below highlighted box which will list the pension providers available. You're required to enter a Duties Start Date/Staging Date in the AE Settings beforehand.

| Auto Enrolment Status                                        | A                                                       |
|--------------------------------------------------------------|---------------------------------------------------------|
| Your AE Staging date: 14/02/2018                             | Re-Enrolment date: 14/02/2021                           |
| You have not yet chosen your pension provider. Click her up. | e to select the pension provider and complete the sign- |
|                                                              |                                                         |

Step 3: Select 'Collegia' and click the 'Set-up Payroll Only' button.

| Pensi          | on Provider List                                                                                                    |
|----------------|----------------------------------------------------------------------------------------------------|
| O S<br>A<br>Si | Smart Pension<br>All AE related processes except Opt-Out and Opt-In are processed by Primo Payroll. All communications will be done by<br>Simart Pension on behalf of the Employer.                                                                                                    |
| O (            | Collegia<br>III AE related processes except Opt-Out are processed by Primo Payroll. All communication to employees will be done by<br>rrimo Payroll and Collegia.                                                                                                    |
| O F<br>D<br>Pi | Providers using PensionSync<br>Data to the following pension providers are routed through PensionSync, All AE related process except Opt-out are<br>processed by Primo Payroll.There is no fee for employers. All communication will be done by Primo Payroll on behalf of the<br>employer. |
|                | <ul> <li>NEST</li> <li>NOW</li> <li>Legal &amp; General</li> <li>The People's Pension</li> <li>AVIVA</li> </ul>                                                                                                    |
|                | Set-up Payroll Only Sign-up Close                                                                                                    |

**Step 4:** In this screen, fill-in your company details. The 'Company Number' is the Company Registration Number. If you need help, click the help botton 'Where to find the company number?'.

As Collegia operates a 'Relief at Source' method, this option is selected by default. Click the dropdown to select the pension calculated on, Apply Postponement, and the Salary Sacrifice scheme type. Once completed, click the 'Connect' button.

| onnect - Collegia Pension            |                              |        |                               | Connect | Close |
|--------------------------------------|------------------------------|--------|-------------------------------|---------|-------|
| Company Number                       | 201044                       | W      | Vhere to find the company num | ber?    |       |
| Tax-Relief Method                    | Reliefat Source              |        |                               |         |       |
| Pension Calculated On?               | Qualifying Earnings (Banded) | ~      |                               |         |       |
| Apply Postponement?                  | Yes                          | ~      |                               |         |       |
| Postponement Days                    | 30                           | $\sim$ |                               |         |       |
| Apply Postponement to all employees? | Yes                          | $\sim$ |                               |         |       |
| Salary Sacrifice?                    | No                           | $\sim$ |                               |         |       |

#### Step 5:

A confirmation message will appear upon successful set up. The program will automatically open a new tab redirecting to the Collegia website where you need to log into your Collegia account and authorise Primo payroll for submitting data. Once authorised, you'll be able to submit the pension contributions from Primo Payroll.

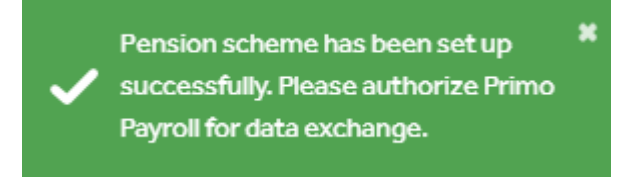

#### Note:

- Collegia Pension operates the tax relief method 'Relief at Source'
- Opt-in requests should be done from Primo Payroll.

# **2 ENHANCEMENT**

## 2.1 XERO INTEGRATION

When the user tries to download the amended or newly created 'Accounts' on Xero into Primo, the program will ask the user to select a date from which it can download the accounts that were amended/created. Once downloaded, these accounts will appear on the top of the list being highlighted.

## **3** SUPPORT

We welcome any suggestions for improvements to the software. Please send an email to the below mentioned email address if you have any questions, feedback or suggestions

If you are experiencing any issues with the software please email the support team at <a href="mailto:support@accentra.co.uk">support@accentra.co.uk</a> before you call. This will generate a support ticket and allow our team to respond promptly. Please include your Payroll company ID and contact details in the email.

Primo Payroll Support Team Accentra Technologies Limited Warnford Court **29** Throgmorton Street London EC2N 2AT, U.K. Phone: 0845 456 7181 www.accentra.co.uk ΛССЕΝΤRΛ Enterprise Empowered ACCENTRA ACCENTRA Primo**Umbrella** Primo Payroll Primo**Time** ACCENTRA ACCENTRA ACCENTRA Primo**Books** Solus PSC PrimoPSC